Centers for Disease Control and Prevention (CDC)

National Center for Environmental Health (NCEH)

Division of Laboratory Sciences (DLS)

NEWBORN SCREENING AND MOLECULAR BIOLOGY BRANCH (NSMBB)

NEWBORN SCREENING QUALITY Assurance Program (NSQAP) Portal

**UDOT PARTICIPANT USER GUIDE** 

**July 2020** 

## **Table of Contents**

| 1. | UDOT Data Submission                   | .2  |
|----|----------------------------------------|-----|
|    | 1.1 Download the UDOT Data Report Form | 3   |
|    | 1.2 Upload the UDOT Data Report Form   | . 4 |

### **1. UDOT Data Submission**

1. Navigate to the UDOT Information section of the NSQAP Portal

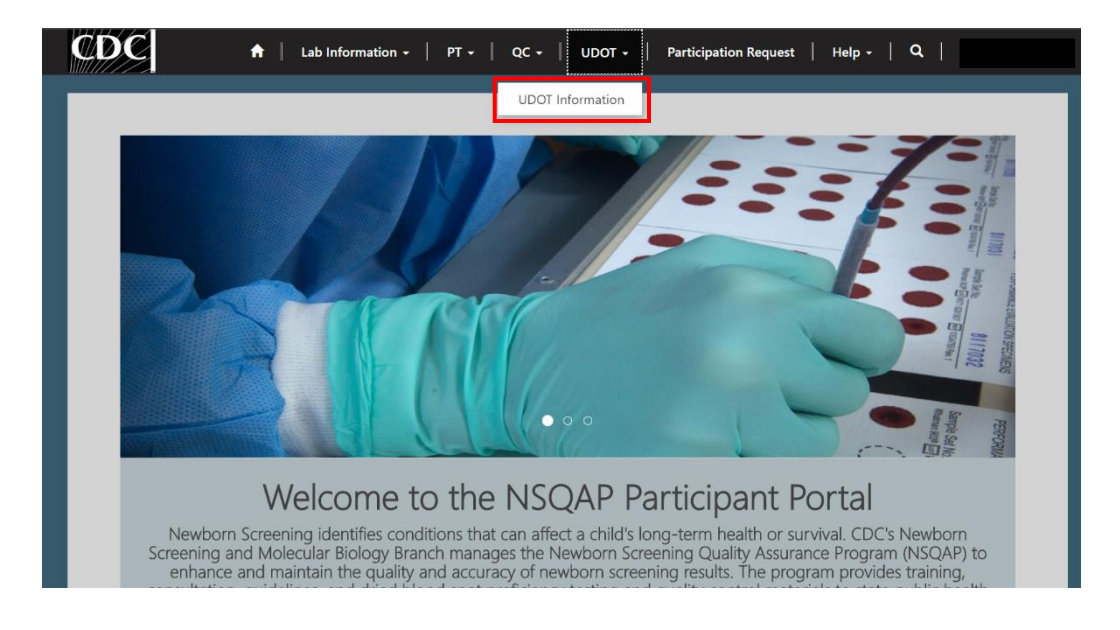

2. The UDOT Information homepage contains several icons that are used to navigate to the various UDOT sections and download instructions or the UDOT data report form.

# UDOT Information

UDOT Upload Instructions

UDOT Assay Instructions

UDOT Data Report Form Instructions UDOT Data Report Form

# ₅ ↑

Upload UDOT Form

- 1. UDOT Assay Instructions UDOT Proficiency Testing Assay Instructions
- 2. UDOT Data Report Form Instructions UDOT Data Report Form Instructions
- 3. UDOT Data Report Form UDOT Data Report Form
- 4. UDOT Upload Instructions UDOT Data Uploading instructions
- 5. Upload UDOT Form Page for uploading completed UDOT forms

#### **1.1 Download the UDOT Data Report Form**

1. Review the UDOT Data Report Form Instructions.

#### **UDOT** Information

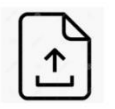

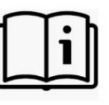

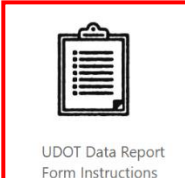

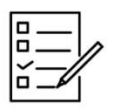

UDOT Upload Instructions

**UDOT** Assay Instructions

|     |         | ΞI      |    |
|-----|---------|---------|----|
|     | L       |         |    |
| UD  | OT Da   | ta Rep  | or |
| For | rm Inst | ruction | ns |

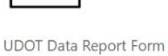

Upload UDOT Form

2. Select 'UDOT Data Report Form' from the UDOT Information Page and save to your computer.

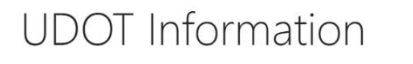

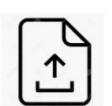

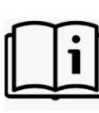

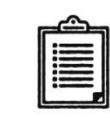

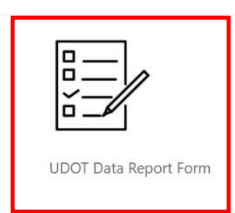

UDOT Upload Instructions

Upload UDOT Form

**UDOT** Assay Instructions

UDOT Data Report Form Instructions

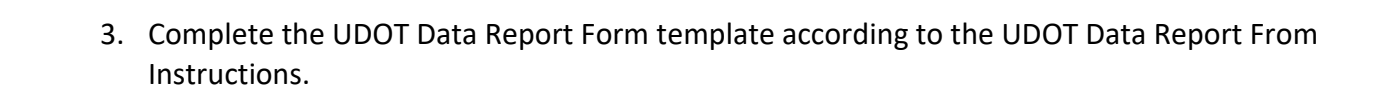

#### **1.2 Upload the UDOT Data Report Form**

1. Select 'Upload UDOT Form' from the UDOT Information page.

#### **UDOT** Information

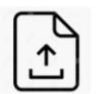

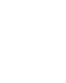

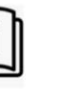

|   |   | 11 |
|---|---|----|
| - | _ |    |
| - | = |    |
| - | _ |    |
| - | _ |    |
| - |   | ш  |
|   |   |    |

| <b>∠</b> - |
|------------|
| 10 -       |

| UDOT Upload | Instruction |
|-------------|-------------|
| .↑.         |             |

d UDOT

UDOT Assay Instructions

UDOT Data Report Form Instructions

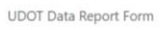

2. Select your lab folder to open the folder and upload your file.

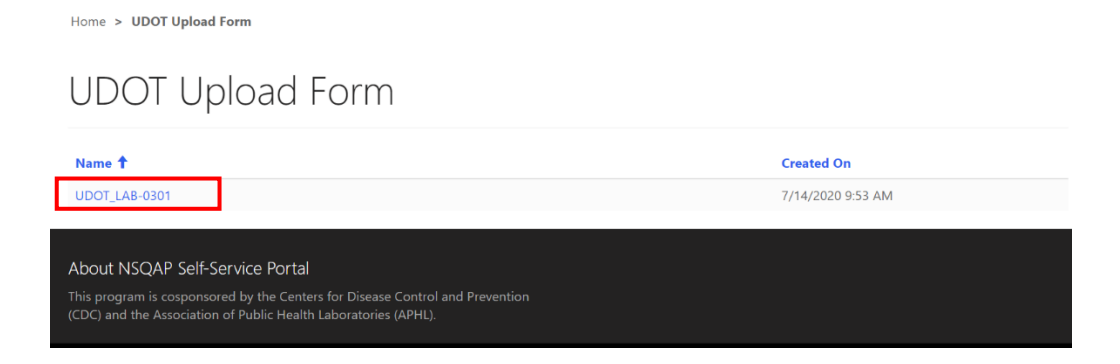

3. Select **'+Add Files'** on the file upload page.

| Home > FILE Upload                        |          |             |
|-------------------------------------------|----------|-------------|
| FILE Upload                               |          |             |
|                                           |          |             |
|                                           |          | ◆ Add files |
| Name 🕇                                    | Modified |             |
| There are no folders or files to display. |          |             |

4. A small separate window **'Add Files'** will appear. Select 'choose files' to locate and attach your file.

| Add files    |                                                           | ×          |
|--------------|-----------------------------------------------------------|------------|
| Choose files | Choose Files No file chosen<br>✓ Overwrite existing files |            |
|              | Add fi                                                    | les Cancel |

5. Select 'Add Files' to upload your file.

| Add files    | ×                                                                 |
|--------------|-------------------------------------------------------------------|
| Choose files | Choose Files 0301_UDOT_PT_2020.xlsx<br>✓ Overwrite existing files |
|              | Add files Cancel                                                  |

6. The file will appear in your folder once successfully uploaded.

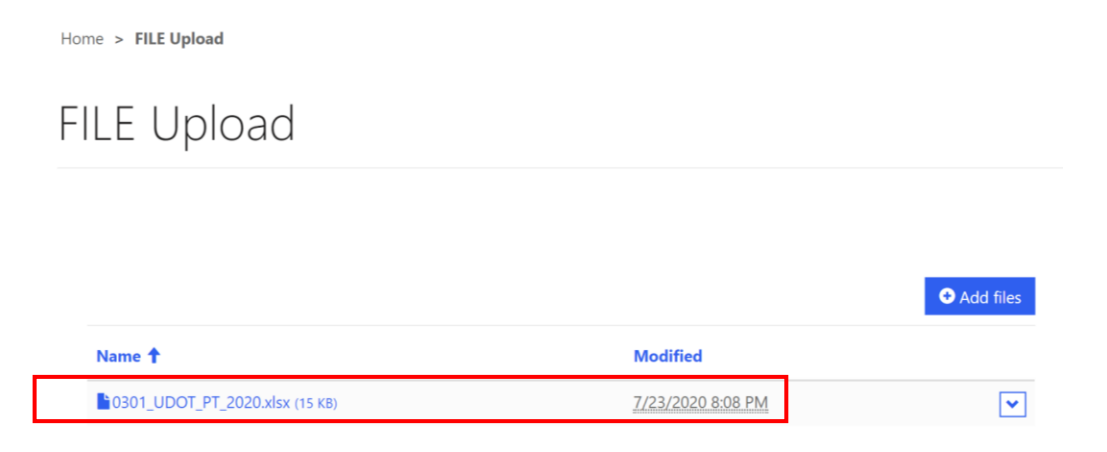

7. To replace an existing file with the same name, repeat steps 3-5 ensuring that 'overwrite existing files' is checked.

| Add files    |                                     | ×   |
|--------------|-------------------------------------|-----|
| Choose files | Choose Files 0301_UDOT_PT_2020.xlsx |     |
|              | Add files Canc                      | :el |

8. The previous file of the same name will be replaced with the new file.

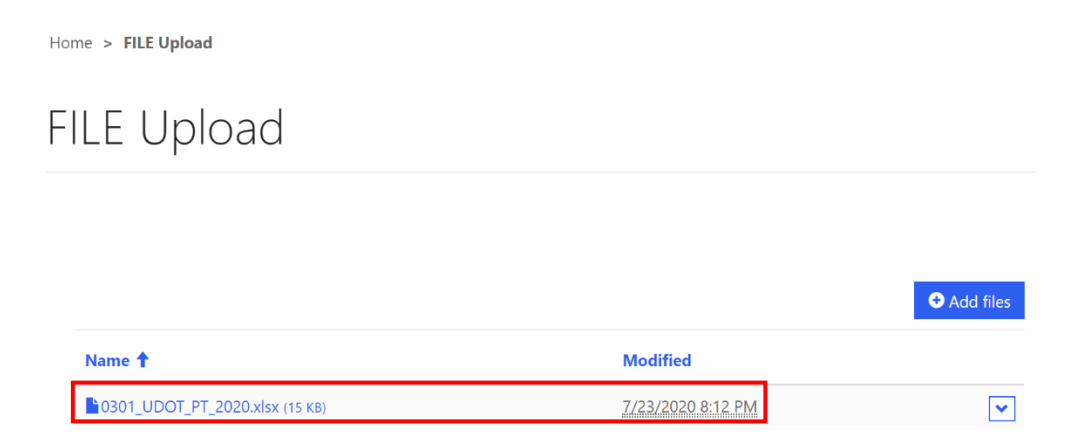

9. If the new file has the same name as an existing file and 'overwrite existing files' is not checked, an error message will appear.

| Add files              | ×                                             |
|------------------------|-----------------------------------------------|
| <b>A</b> File with the | name : 0301_UDOT_PT_2020.xlsx already exists. |
| Choose files           | Choose Files 0301_UDOT_PT_2020.xlsx           |
|                        | Add files Cancel                              |

- 10. Change the file name, select overwrite existing files, or manually delete the existing file to upload the file.
- 11. To manually delete files, select the down arrow next to the file and click delete.

|                         | Add files   |        |          |          |
|-------------------------|-------------|--------|----------|----------|
|                         | • Add files |        |          |          |
| Name 1 Modified molecte | iiii Delete | Name 1 | Modified | ● Add fi |

**Note:** Participants can upload and remove files up until the data reporting deadline. After the deadline whichever document is in the folder will be used for reports and evaluations.